## easy website. easy hosting. Casyname

Konfigurationsanleitung
Outlook 2013

Wenn du diese Anleitung befolgst, kannst du deine easyname E-Mail Postfächer anschließend mit diesem Mailclient abrufen und verwalten.

**Beachte:** Damit diese Funktionalität deines Postfachs gegeben ist, musst du ein kostenpflichtiges Hostingpaket von uns beziehen. Mit einem kostenlosen Hosting kannst du deine E-Mails ausschließlich über unser Webmail abrufen und managen. (<u>https://webmail.easyname.com</u>)

Zunächst öffne das Programm Outlook 2013 und klicke oben links auf **Datei.** Anschließend klicke auf die Schaltfläche **Konto hinzufügen.** 

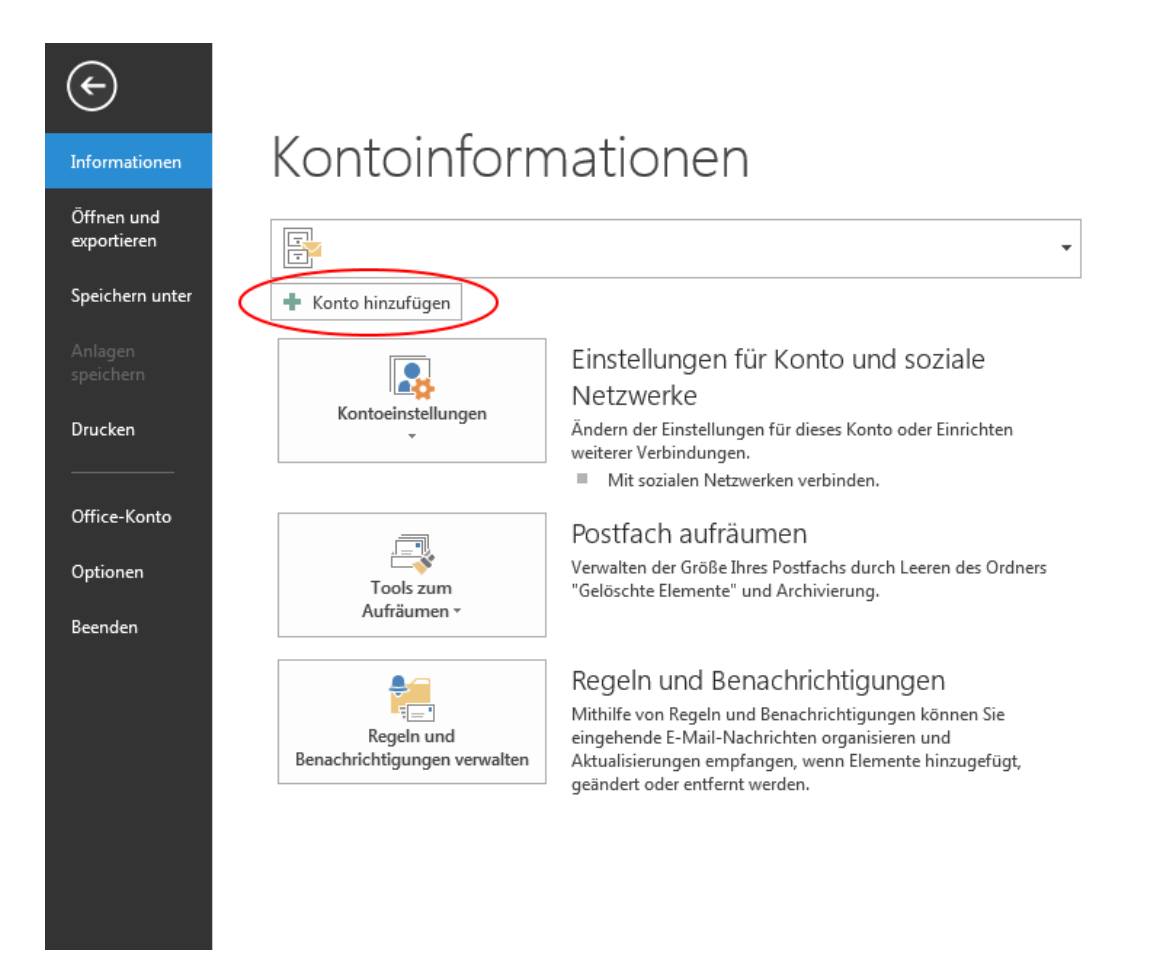

Im nächsten Schritt wähle die Option **Manuelle Konfiguration oder zusätzliche Servertypen** wie im folgenden Bild zu sehen:

| E-Mail-Konto             |                                                                                |  |
|--------------------------|--------------------------------------------------------------------------------|--|
| Ihr Name:                | Beisniel: Heike Molnar                                                         |  |
| E-Mail-Adresse:          | Beispiel: heike@contoso.com                                                    |  |
| Kennwort:                |                                                                                |  |
| Kennwort erneut eingeben |                                                                                |  |
|                          | Geben Sie das Kennwort ein, das Sie vom Internetdienstanbieter erhalten haben. |  |

Danach auf dem Bildschirm mit der Überschrift Dienst auswählen, aktiviere die Option **POP oder IMAP:** 

| Konto hinzufügen                                                                                             | ×                            |
|----------------------------------------------------------------------------------------------------|------------------------------|
| Dienst auswählen                                                                                             | ×                            |
| Microsoft Exchange Server oder kompatibler Dienst                                                            |                              |
| Verbindung mit einem Exchange-Konto herstellen und auf E-Mail-Nachrichten, Kalender, Konta<br>zugreifen      | akte, Aufgaben und Voicemail |
| Mit Outlook.com oder Exchange ActiveSync kompatibler Dienst                                                  |                              |
| Stellen Sie eine Verbindung mit einem Dienst, wie etwa Outlook.com, her, um auf E-Mail, Kalen<br>zuzugreifen | nder, Kontakte und Aufgaben  |
| POP oder IMAP     Verbindung mit einem POP- oder IMAP-E-Mail-Konto herstellen                                |                              |
|                                                                                                    |                              |
| < Zuri                                                                                                    | ück Weiter > Abbrechen       |

Alle erforderlichen Daten zu deinem Postfach findest du in deinem easyname Controlpanel unter [Hosting] -> [Datenblatt]. Vorausgesetzt du hast bereits eine <u>E-Mail Adresse</u> eingerichtet.

Auf dem folgenden Bildschirm fülle bitte alle Informationen aus. **Wichtig** ist hier, dass du unter Benutzername den Namen des Postfachs angibst wie im Beispiel:

| Konto hinzufügen                                                                   |                                                        | ×                                                                   |
|------------------------------------------------------------------------------------|--------------------------------------------------------|---------------------------------------------------------------------|
| POP- und IMAP-Kontoeins<br>Geben Sie die E-Mail-Serv                               | <b>tellungen</b><br>ereinstellungen für Ihr Konto ein. |                                                                     |
| Benutzerinformationen                                                              |                                                        | Kontoeinstellungen testen                                           |
| Ihr Name:                                                                          | Tim Tattoo                                             | Wir empfehlen Ihnen, das Konto zu testen, damit                     |
| E-Mail-Adresse:                                                                    | test@timtattoo.com                                     | sichergestellt ist, dass alle Eintrage richtig sind.                |
| Serverinformationen                                                                |                                                        |                                                                     |
| Kontotyp:                                                                          | POP3                                                   | Kontoeinstellungen testen                                           |
| Posteingangsserver:                                                                | pop.easyname.com                                       | Kontoeinstellungen durch Klicken auf "Weiter"<br>automatisch testen |
| Postausgangsserver (SMTP):                                                         | smtp.easyname.com                                      | Neue Nachrichten übermitteln in:                                    |
| Anmeldeinformationen                                                               |                                                        | Neue Outlook-Datendatei                                             |
| Benutzername:                                                                      | 8342mail1                                              | O Vorhandene Outlook-Datendatei                                     |
| Kennwort:                                                                          | *****                                                  | Durchsuchen                                                         |
| 🗸 к                                                                                | ennwort speichern                                      |                                                                     |
| Anmeldung mithilfe der gesicherten<br>Kennwortauthentifizierung (SPA) erforderlich |                                                        | Weitere Einstellungen                                               |
|                                                                                    |                                                        | < Zurück Weiter > Abbrechen                                         |

Beim Kontotyp wähle entweder **POP** (pop.easyname.com), wenn du alle E-Mails lokal speichern möchtest oder **IMAP** (imap.easyname.com), damit das Postfach auf mehreren Geräten synchron ist. Danach klicke bitte auf die Schaltfläche **Weitere Einstellungen**, um die folgende Konfiguration unter dem Reiter **Postausgangsserver** vorzunehmen:

|                   | Higsserver Envertert                        |
|-------------------|---------------------------------------------|
| Per Postausgangss | erver (SMTP) erfordert Authentifizierung    |
| Gleiche Einstellu | ingen wie für Posteingangsserver verwenden  |
| Anneiden mit      |                                             |
| Benutzername:     |                                             |
| Kennwort:         |                                             |
|                   | Kennwort speichern                          |
| Gesicherte K      | ennwortauthentifizierung (SPA) erforderlich |
| Vor dem Sender    | n bei Posteingangsserver anmelden           |
|                   |                                             |
|                   |                                             |
|                   |                                             |
|                   |                                             |
|                   |                                             |
|                   |                                             |
|                   |                                             |
|                   |                                             |
|                   |                                             |

Unter dem Reiter **Erweitert** konfiguriere Folgendes. Ohne die Aktivierung der verschlüsselten Verbindung (SSL) wird die Verbindung zu unseren Mailservern nicht funktionieren. **Wichtig** ist auch, dass die Ports richtig angegeben werden wie hier (993 für IMAP beim Posteingang, 995 für POP beim Posteingang sowie 465 für den Ausgang mit SSL bzw. 587 wenn man TLS auswählt):

| ADD/PDD/DDD/DADD0PD                                            |
|----------------------------------------------------------------|
| Internet-E-Mail-Einstellungen                                  |
| Allgemein Postausgangsserver Erweitert                         |
| Posteingangsserver (POP3): 995 Standard verwenden              |
| Postausgangsserver (SMTP): 465                                 |
| Verwenden Sie den folgenden<br>verschlüsselten Verbindungstyp: |
| Servertimeout                                                  |
| Kurz - Lang 1 Minute                                           |
| Version of the server belassen                                 |
| Vom Server nach 14 🚔 Tagen entfernen                           |
| Entfernen, wenn aus "Gelöschte Elemente" entfernt              |
|                                                                |
|                                                                |
|                                                                |
| OK Abbrechen                                                   |

Danach kannst du die Einstellungen bereits testen und falls der Test erfolgreich verläuft, kannst du dein Postfach künftig mit Outlook verwenden.

Vielen Dank, dass du dich für uns als deinen Domain- und Hostingpartner entschieden hast und viel Erfolg mit deinem Webauftritt.

Dein easyname Support Team